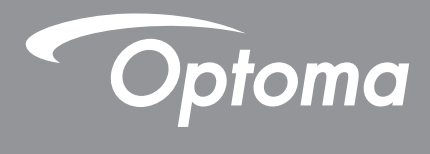

## **DLP<sup>®</sup> kivetíto**

Multimédiás útmutató

# **KEZDETI BEÁLLÍTÁS**

## Előkészítés a multimédiás funkciókhoz

1. lépés:

## Az USB Wi-Fi-hardverkulcs telepítése

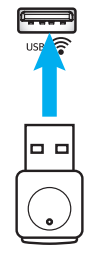

A HDcast Pro eszközbe beágyazott, vezeték nélküli kivetítés használatához telepítenie kell az USB Wi-Fihardverkulcsot a kivetítő hátoldalán lévő megfelelő USB-portba. Az USB Wi-Fi-hardverkulcs telepítését követően a HDCast Pro eszköz vezeték nélküli vetítési funkciója használatra kész állapotú.

## 2. lépés:

## A HDCast Pro beállítása

A beállítások elvégzése előtt ellenőrizze, hogy az USB Wi-Fi-hardverkulcs telepítve van az USB címkével ellátott USB-portba. Ha még nem telepítette az USB Wi-Fi-hardverkulcsot, **ITT ÁLLJON MEG**, és térjen vissza az **1. lépés:** *Az USBWi-Fi-hardverkulcs telepítése* című részhez. Az USB Wi-Fi-hardverkulcs telepítését követően folytassa az **A** ponttal.

- A. A HDCast Pro letöltése Android és iOS rendszerhez: Olvassa le az alábbi QR-kódot, és töltse le az alkalmazást a megfelelő alkalmazásáruházból, vagy keressen rá a "HDCast Pro" kifejezésre az Apple App Store-ban vagy a Google Play Áruházban.
- B. A HDCast Pro letöltése Windows 7/8.1/10 és Mac OS X rendszerhez: Látogasson el a <u>http://www.optoma.com/hdcastpro</u> weboldalra, vagy olvassa le az alábbi QR-kódot a weboldal közvetlen megnyitásához bármilyen iOS vagy Android rendszerű okostelefon vagy táblagép, illetve Windows vagy Mac rendszerű számítógép segítségével.
- C. Nyomja meg a gombot a kivetítő billentyűzetén vagy a gombot a távvezérlőn, és válassza ki a Network Display (Hálózati megjelenítés) lehetőséget a HDCast Pro kezdőképernyőjének megnyitásához. Nyissa meg a HDCast Pro alkalmazást iOS, Android, Windows vagy Mac OS X rendszerű készülékén, válassza ki a HDCast Pro ikonját, majd válassza ki a HDCast Pro lehetőséget a listán (pl. HDCastPro\_EF4F35F6). A "Go to Wi-Fi Setting" (Ugrás a Wi-Fi-beállításhoz) üzenet megjelenésekor válassza ki az OK gombot. Válassza ki a HDCastPro\_XXXXXX lehetőséget, adja meg a kivetítő HDCastPro kezdőképernyőjén látható jelszót, majd térjen vissza a HDCast Pro alkalmazásba. Válassza ki a HDCastPro\_XXXXXX lehetőséget a
- listán, ha a rendszer kéri. D. A HDCast Pro csatlakoztatása egy meglévő Wi-Fi-hálózathoz:

Válassza ki a **Conference Control** (Konferencia vezérlése) > **Network Setting** (Hálózati beállítás) lehetőséget a HDCast Pro alkalmazásban. Válassza ki az internet ikonjától jobbra lévő nyilat. Válassza ki a listán azt a meglévő Wi-Fi-hálózatot, amelyhez csatlakozni szeretne. Adja meg a Wi-Fi-hálózat jelszavát, amikor a rendszer kéri, majd válassza ki az **OK** gombot. Miután a HDCast Pro csatlakoztatva lett a helyi Wi-Fi-hálózathoz, nem kell többé közvetlen módon csatlakozni a HDCast Próhoz. Zárja be, majd nyissa meg újra a HDCast Pro alkalmazást, válassza ki a HDCast Pro ikonját, majd válassza ki a HDCast Pro lehetőséget (a Wi-Fi-router ikonjával) a listáról.

- E. A HDCast Pro összes funkciója elérhető a HDCast Pro alkalmazásból. Képernyőtükrözést szeretne végezni Android és Windows rendszerben? Egyszerűen csak válassza ki a "Mirror Off" (Tükrözés ki) lehetőséget a Screen Mirror (Képernyőtükrözés) funkció engedélyezéséhez (az ikon a kikapcsolt tükrözésről átvált bekapcsolt tükrözésre, és az aktuális állapotot mutatja).
- F. Ha bővebb információkat szeretne megtudni, többek között a HDCast Pro adatlapjának eléréséről, illetve az iOS-alkalmazásról, az Android-alkalmazásról, a Windows-alkalmazásról és a Mac OS X-alkalmazásról, látogasson el a <u>www.optoma.com/hdcastpro</u>weboldalra.
  Windows/Mac alkalmazás és YouTube útmutatóvideók

iOS/Android alkalmazás

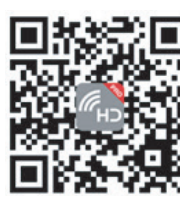

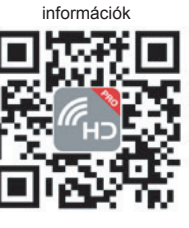

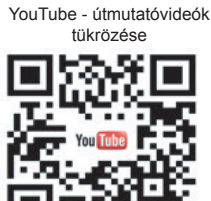

## **USB-olvasó**

## Fotó- és dokumentummegtekintő

Nem mindig van szükség számítógépre vagy mobilkészülékre a multimédiás tartalmak megjelenítéséhez. A beépített USB-olvasónak köszönhetően elegendő egy USB-tárolóeszközt csatlakoztatnia, és máris közvetlenül megtekintheti a fotókat és dokumentumokat, többek között PowerPoint, Word, Excel és PDF formátumokban.

Megjegyzés: Az USB-olvasó funkció használatához egy USB flash-lemezt kell csatlakoztatni a kivetítőhöz.

Fotó- vagy Office-fájloknak a kivetítőn történő lejátszásához kövesse az alábbi lépéseket:

- 1. Csatlakoztassa a tápkábel egyik végét a kivetítőhöz, majd a dugóját dugja egy konnektorba. Ezután nyomja meg a " <sup>(</sup>U" gombot a kivetítő billentyűzetén vagy a távvezérlőn a kivetítő bekapcsolásához.
- 2. Csatlakoztasson egy USB flash-lemezt a kivetítőhöz.
- Nyomja meg a c gombot a kivetítő billentyűzetén vagy a c gombot a távvezérlőn, és válassza ki az USB Reader (USB-olvasó) lehetőséget.

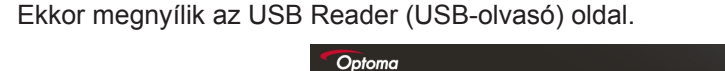

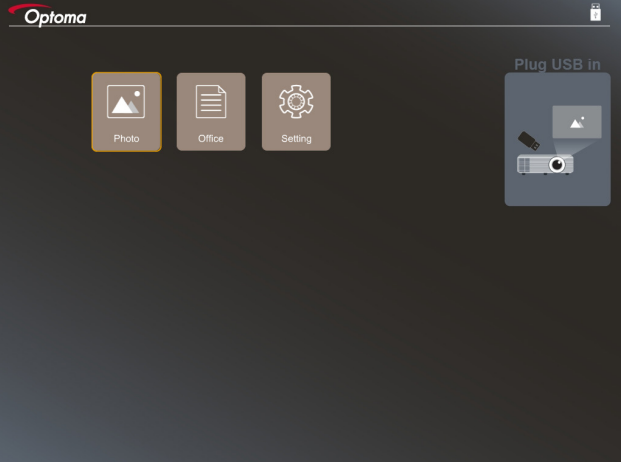

Nyissa meg az USB Reader (USB-olvasó) menüt, és válassza ki a multimédiás fájlokat: Photo (Fotó) vagy Office. Más megoldásként nyissa meg a Settings (Beállítások) lehetőséget a fotó, illetve office beállításainak módosításához.

#### Támogatott USB formátum

| Tárhely | Eszköztípus | Fájlrendszer                 | Fájl- és könyvtárszint                                                         |
|---------|-------------|------------------------------|--------------------------------------------------------------------------------|
| USB     | USB Flash   | FAT16, FAT32, NTFS,<br>ExFAT | <ul> <li>Legfeljebb 999 könyvtár/fájl<br/>támogatása</li> </ul>                |
|         |             |                              | <ul> <li>Az útvonal nevének hosszúsága<br/>legfeljebb 100 karakter.</li> </ul> |

Megjegyzés: A legnagyobb támogatott USB kapacitás 64 GB.

### Fotó

Nyomja meg a ◀, ▶, ▲vagy ▼ gombot egy fotó kiválasztásához, majd nyomja meg a "← " gombot a kivetítő billentyűzetén vagy az **Enter** gombot a távvezérlőn, hogy hozzáférjen a fotónézegető kezelőszerveihez.

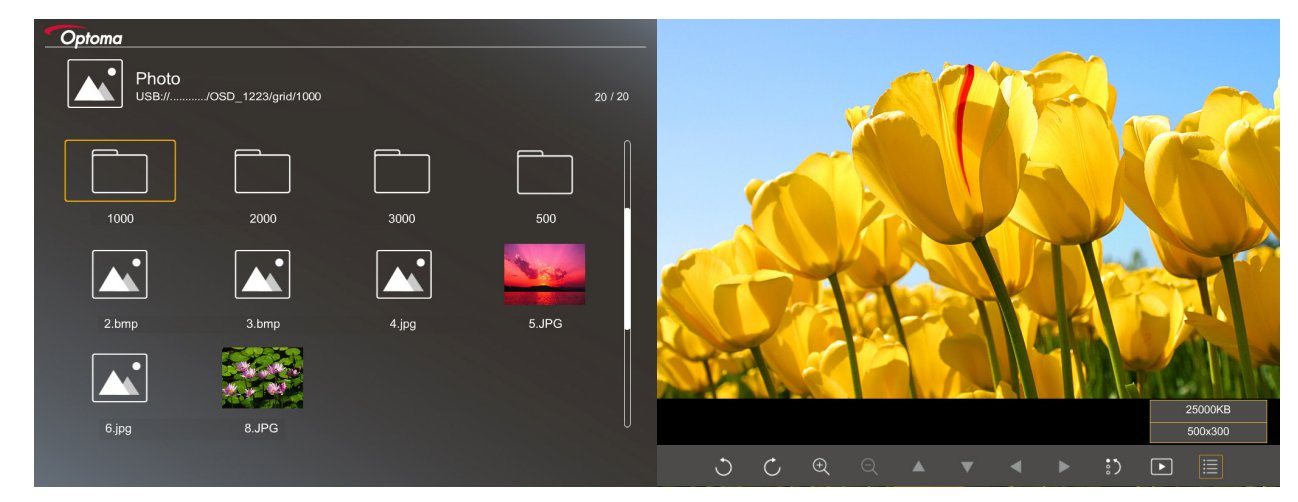

Nyomja meg a ◀, ▶, ▲vagy ▼ gombot egy vezérlési funkció kiválasztásához, majd nyomja meg a "← " gombot a kivetítő billentyűzetén vagy az Enter gombot a távvezérlőn a vezérlési funkció végrehajtásához.

| A vezérlőgombok ikonja | és funkciói az alábbi | táblázatban találhatók: |
|------------------------|-----------------------|-------------------------|
|------------------------|-----------------------|-------------------------|

|                   | Funkció ikonja       | Funkció leírása                                                                                                    |
|-------------------|----------------------|----------------------------------------------------------------------------------------------------|
| C                 | Ċ                    | Fotó elforgatása 90 fokkal                                                                                                    |
| Ð                 | Q                    | Nagyítás vagy kicsinyítés                                                                                                    |
|                   | ▼ ◀ ►                | <ul> <li>Kép mozgatása nagyítás mellett</li> <li>Az előző vagy következő oldalra lépés, amikor az eszközsáv eltűnik<br/>(nagyítás mellett nem támogatott)</li> </ul> |
| :)                |                      | A fotó méretének visszaállítása alaphelyzetbe (1x).                                                                                                    |
| Þ                 |                      | Fotók megtekintése diabemutató módban                                                                                                    |
| ≣                 |                      | A fotó információinak megtekintése                                                                                                    |
| Page-)<br>(a távv | / Page-)<br>ezérlőn) | Az előző vagy következő oldalra lépés                                                                                                    |

### Támogatott fotó formátum

| Képformátum | Profil      | Színtér | Méretkorlátozás                       |
|-------------|-------------|---------|---------------------------------------|
| JPEG        | Alapvonal   | YUV400  | 8000*6000                             |
|             |             | YUV420  | 8000*6000                             |
|             |             | YUV422  | 8000*6000                             |
|             |             | YUV440  | 8000*6000                             |
|             |             | YUV444  | 8000*6000                             |
|             | Progressive | YUV400  | Szélesség <= 8000 és magasság <= 6000 |
|             |             | YUV420  |                                       |
|             |             | YUV422  |                                       |
|             |             | YUV440  |                                       |
|             |             | YUV444  |                                       |

- Javaslat: Progresszív BMP és JPG fájl maximális támogatott mérete.
- A BMP legnagyobb támogatott felbontása 1600x1200.
- A progresszív JPEG legnagyobb támogatott felbontása 1600x1200.

### Office

Nyomja meg a ◀, ▶, ▲vagy ▼ gombot egy dokumentum kiválasztásához, majd nyomja meg a "←" gombot a kivetítő billentyűzetén vagy az **Enter** gombot a távvezérlőn, hogy hozzáférjen a fotónézegető kezelőszerveihez.

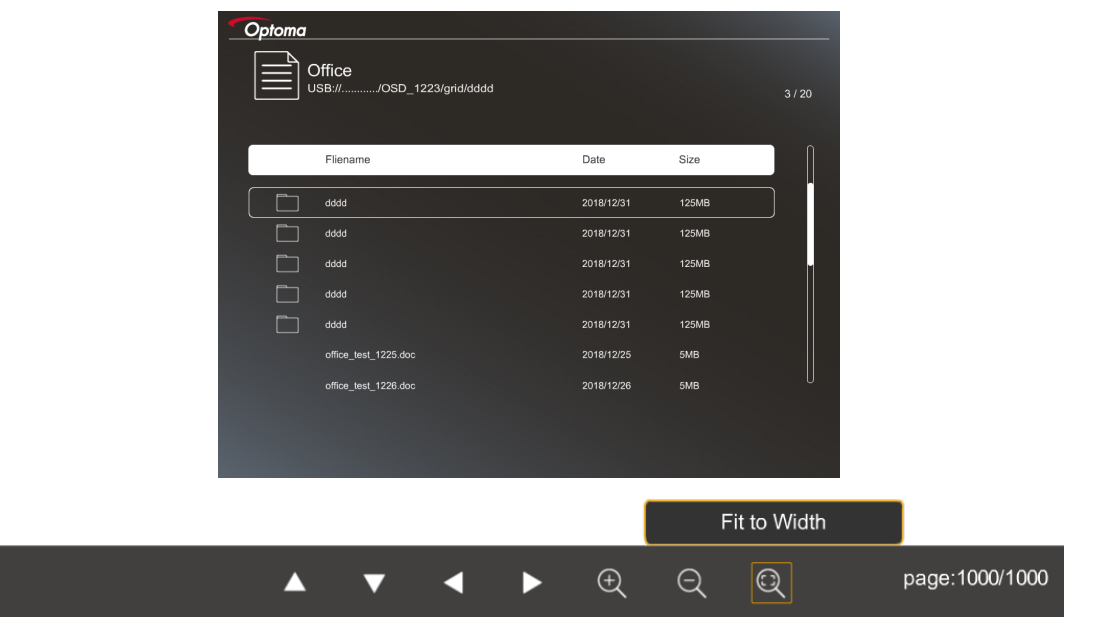

Nyomja meg a ◀, ▶, ▲vagy ▼ gombot egy vezérlési funkció kiválasztásához, majd nyomja meg a "← " gombot a kivetítő billentyűzetén vagy az **Enter** gombot a távvezérlőn a vezérlési funkció végrehajtásához.

A vezérlőgombok ikonjai és funkciói az alábbi táblázatban találhatók:

| Funkció ikonja |       | Funkció leírása                                                                                                    |
|----------------|-------|----------------------------------------------------------------------------------------------------|
| Ð              | ର୍    | Nagyítás vagy kicsinyítés<br>Megjegyzés: Az alapértelmezett nagyítást a rendszer állítja be.                                                                         |
|                | ▼ ◄ ► | <ul> <li>Kép mozgatása nagyítás mellett</li> <li>Az előző vagy következő oldalra lépés, amikor az eszközsáv eltűnik<br/>(nagyítás mellett nem támogatott)</li> </ul> |
| Q              |       | Illesztés magassághoz, Illesztés szélességhez, illetve Illesztés képernyőhöz                                                                                         |

| Funkció ikonja                       | Funkció leírása                                                                              |
|--------------------------------------|----------------------------------------------------------------------------------------------|
| oldal: 1000 / 1000                   | Jelenlegi oldal/Összes oldal                                                                 |
| (Page-) / (Page-)<br>(a távvezérlőn) | <ul> <li>Az előző vagy következő oldalra lépés</li> <li>Munkalap váltása Excelben</li> </ul> |

### Támogatott dokumentum-formátum

| Fájlformátum  | Támogatott verzió                                  | Oldal/Sor<br>korlátozás                                                                 | Méretkorlátozás   | Megjegyzés                                                             |
|---------------|----------------------------------------------------|-----------------------------------------------------------------------------------------|-------------------|------------------------------------------------------------------------|
| Adobe PDF     | PDF 1.0                                            | Fájlonként legfeljebb 1000<br>oldal                                                     | Legfeljebb 75 MB  | -                                                                      |
|               | PDF 1.1                                            |                                                                                         |                   |                                                                        |
|               | PDF 1.2                                            |                                                                                         |                   |                                                                        |
|               | PDF 1.3                                            |                                                                                         |                   |                                                                        |
|               | PDF 1.4                                            |                                                                                         |                   |                                                                        |
| MS Word       | British Word 95                                    | Mivel az office nézegető                                                                | Legfeljebb 100 MB | Az egyszerű kínai<br>betűtípus félkövér<br>változata nem<br>támogatott |
|               | Word 97, 2000, 2002, 2003                          | nem tölti be egyszerre az<br>MS Word fájl összes lapját,                                |                   |                                                                        |
|               | Word 2007 (.docx),<br>2010 (.docx)                 | nincs nyilvánváló oldal-,<br>illetve sorkorlátozás                                      |                   |                                                                        |
| MS Excel      | British Excel 5, 95                                | Sorkorlátozás:legfeljebb<br>595                                                         | Legfeljebb 15 MB  | A jelszóvédett<br>munkalapok<br>használata nem<br>támogatott           |
|               | Excel 97, 2000, 2002, 2003                         | Oszlopkorlátozás:legfeljebb<br>256                                                      |                   |                                                                        |
|               | Excel 2007 (.xlsx),<br>2010 (.xlsx)                | Munkalap:legfeljebb 100                                                                 |                   |                                                                        |
|               | Office XP Excel                                    | Megjegyzés: Egyetlen Excel<br>fájlban a három korlátozás<br>egyszerre nem jelenhet meg. |                   |                                                                        |
| MS PowerPoint | British PowerPoint 97                              | Fájlonként legfeljebb 1000<br>oldal                                                     | Legfeljebb 19 MB  | A diabemutató<br>sorrendje nem<br>támogatott                           |
|               | PowerPoint 2000, 2002, 2003                        |                                                                                         |                   |                                                                        |
|               | PowerPoint 2007<br>(.pptx)                         |                                                                                         |                   |                                                                        |
|               | PowerPoint 2010<br>(.pptx)                         |                                                                                         |                   |                                                                        |
|               | Office XP PowerPoint                               |                                                                                         |                   |                                                                        |
|               | PowerPoint bemutató-<br>-2003 és régebbi<br>(.pps) |                                                                                         |                   |                                                                        |
|               | PowerPoint bemutató-<br>-2007 és 2010 (.ppsx)      |                                                                                         |                   |                                                                        |

Megjegyzés: A PowerPoint animációk nem támogatottak.

## USB-megjelenítő (mobilkészülék közvetlen csatlakoztatása az USB-porthoz)

### Képernyőtükrözés USB-kábelen keresztül

Csatlakoztassa iOS vagy Android rendszerű készülékét a kivetítőhöz az USB-töltőkábel segítségével az iOSvagy Android-készülék képernyőjének tükrözéséhez. A készüléken látható tartalmat egyszerűen és kényelmesen megoszthatja a nagy méretű vetítővásznon.

### Megjegyzés:

- A USB Display funkció az intelligens eszköz és a kivetítő között összeköttetést kíván meg.
- Csatlakoztassa iOS vagy Android rendszerű készülékét a kivetítőhöz az USB-töltőkábel segítségével az iOS- vagy Android-készülék képernyőjének tükrözéséhez. A készüléken látható tartalmat egyszerűen és kényelmesen megoszthatja a nagy méretű vetítővásznon.
- Android-készülék esetén le kell töltenie az ingyenes mobilalkalmazást a képernyőtükrözéshez.

Kövesse a következő lépéseket, hogy az intelligens eszköz kijelzőjét a kivetítőre küldhesse:

- 1. Csatlakoztassa a tápkábel egyik végét a kivetítőhöz, majd a dugóját dugja egy konnektorba. Ezután nyomja meg a "<sup>()</sup>" gombot a kivetítő billentyűzetén vagy a távvezérlőn a kivetítő bekapcsolásához.
- 2. Tegye a következők valamelyikét:

#### iOS rendszer esetén:

a) Nyomja meg a 🚾 gombot a kivetítő billentyűzetén, vagy a 📼 gombot a távvezérlőn, és válassza az **USB Display** lehetőséget. Megnyílik az USB Display oldal.

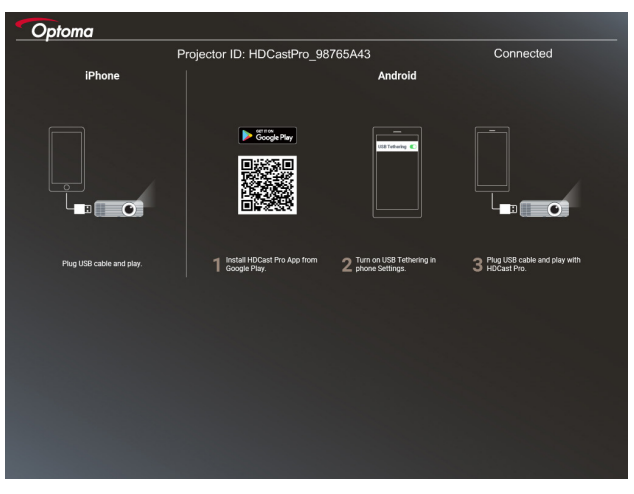

b) Csatlakoztassa a kivetítőt az intelligens eszközhöz egy USB-kábel segítségével. Automatikusan megtörténik az intelligens eszköz kijelzőjének tükrözése a kivetítőre.

#### Android rendszer esetén:

a) Töltse le a HDCast Pro alkalmazást a Google Play oldalról, majd telepítse intelligens eszközére.

b) Érintse meg a **Settings > More** (Beállítások > Több) elemet, majd engedélyezze az **USB Tethering** (USB-összeköttetés) elemet intelligens eszközén.

Megjegyzés: Az összeköttetés funkció helye az intelligens eszköztől függően eltérhet.

- c) Csatlakoztassa a kivetítőt az intelligens eszközhöz egy USB-kábel segítségével.
- d) Nyissa meg a HDCast Pro alkalmazást okoskészülékén, majd érintse meg a HDCast Pro ikonját. Megtörténik az intelligens eszköz kijelzőjének tükrözése a kivetítőre.

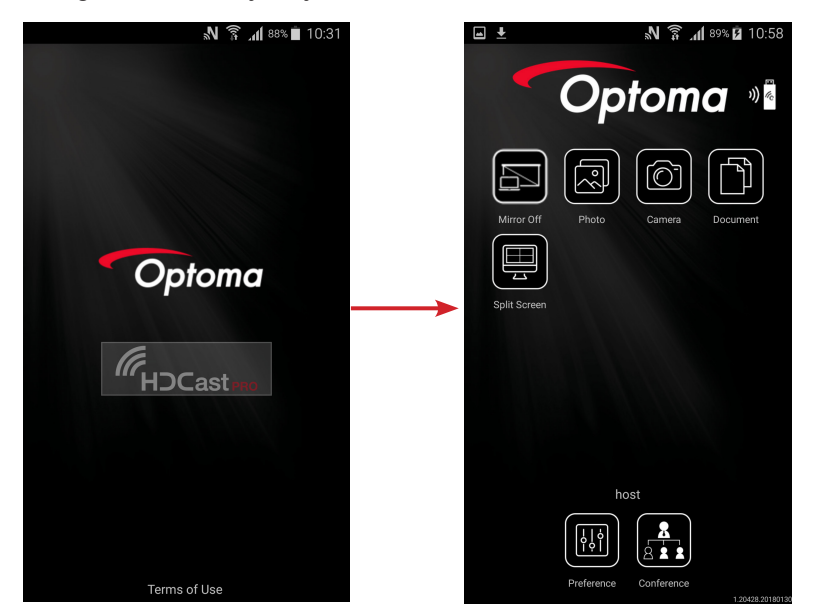

#### Megjegyzés:

- A támogatott operációs rendszer az Android 5.0-s vagy újabb verzió, és az ajánlott CPU pedig négy- vagy többmagos.
- A mobil hangtartalom kivezetéséhez 3,5 mm-es jack dugó vagy hangszóró szükséges.
- Az USB Display nem támogatja a DRM (Digital Rights Management) jogvédett alkalmazások használatát.
- Kérjük, hogy az intelligens eszközével szállított kábelkiegészítőt használja.
- Előfordulhat, hogy az USB type C csatlakozót támogató eszközök nem támogatják az USB Display funkciót. Az USB Display funkció USB 2.0 csatolófelületet alkalmaz.

## Hálózati megjelenítés

## Vezeték nélküli kivetítés opcionális Wi-Fi-hardverkulccsal

Az opcionális Wi-Fi-hardverkulccsal és az ingyenes mobilalkalmazással vezeték nélküli módon csatlakozhat laptophoz, táblagéphez vagy mobilkészülékhez, és kivetítheti a készüléken látható tartalmat a nagy méretű vetítővászonra. Egyszerre maximum négy készüléket lehet csatlakoztatni a kivetítőhöz.

A Wi-Fi-kapcsolaton keresztül történő megjelenítéssel elkerülheti a kábelek okozta rendetlenséget, és növelheti a csatlakoztatás sokoldalúságát.

Kövesse a következő lépéseket, hogy az intelligens eszköz kijelzőjét a kivetítőre küldhesse:

- 1. Csatlakoztassa a tápkábel egyik végét a kivetítőhöz, majd a dugóját dugja egy konnektorba. Ezután nyomja meg a "<sup>(</sup>U" gombot a kivetítő billentyűzetén vagy a távvezérlőn a kivetítő bekapcsolásához.
- 2. Nyomja meg a 🚾 gombot a kivetítő billentyűzetén, vagy a 📟 gombot a távvezérlőn, és válassza a **Network Display** lehetőséget. Megnyílik a Network Display oldal.

| Optoma                                                                                                    |                                                                                                    |                                                                                                    |
|----------------------------------------------------------------------------------------------------|----------------------------------------------------------------------------------------------------|----------------------------------------------------------------------------------------------------|
| Setup process<br>(After setup, select the projector directly in HDCast Pr                                                                                                    | o device list for casting.)                                                                                                    |                                                                                                    |
|                                                                                                    |                                                                                                    |                                                                                                    |
| Laptop<br>Q http://www.optoma.com/fudcaripro<br>Mobile<br>Q, HECourt Pro                                                                                                    | Name (SSID):                                                                                                    |                                                                                                    |
| Approxime     Approxime     Approxime | Nation and the second second s | No. according of the constraint of the constraint of the constrain |
| 1 Install HDCast Pro App from App Store, Google Play<br>or Optoma website.                                                                                                    | 2 Connect your phone or laptop to projector in WrFi<br>settings (Name(SSID) and password on top).                                                                                                    | 3 Launch HDCast Pro and enter 'Advanced' to setup a network for projector in 'Network Settings'.                                                                                                    |
|                                                                                                    |                                                                                                    | 4 Reconnect your phone or laptop to your Wi-Fi (not the<br>"HDCast Pro_XXXX" network).                                                                                                    |
|                                                                                                    |                                                                                                    |                                                                                                    |

 Mobileszköze operációs rendszerétől függően nyissa meg az App Store (iOS) vagy Google Play (Android) oldalt, majd telepítse a HDCast Pro alkalmazást intelligens eszközére.

Ha laptopot használ, töltse le a HDCast Pro alkalmazást a <u>www.optoma.com/hdcastpro</u> weboldalról.

- 4. Csatlakoztasson egy Wi-Fi-kulcsot (opcionális) a kivetítőhöz.
- 5. Csatlakoztassa intelligens eszközét vagy laptopját Wi-Fi-kapcsolaton a kivetítőhöz. Íme, egy példa a kapcsolódási paraméterekre:
  - A kivetítő SSID-je: HDCastPro\_XXX
  - Wi-Fi-jelszó: XXX

Megjegyzés: A kivetítő SSID-je és Wi-Fi-jelszava eltér a csatlakoztatott Wi-Fi-kulcstól függően.

- Nyissa meg a HDCast Pro alkalmazást intelligens eszközén vagy laptopján, és konfigurálja a Network Settings (Hálózati beállítások) elemeit az Advanced (Speciális) menüben, hogy kapcsolatot létesítsen a kivetítővel.
- 7. Csatlakoztassa intelligens eszközét vagy laptopját a kívánt Wi-Fi hozzáférési ponthoz, a **HDCast Pro\_XXX** kivételével.

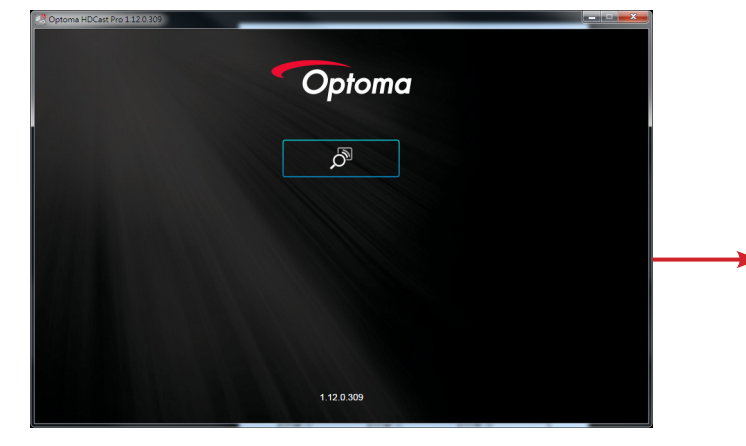

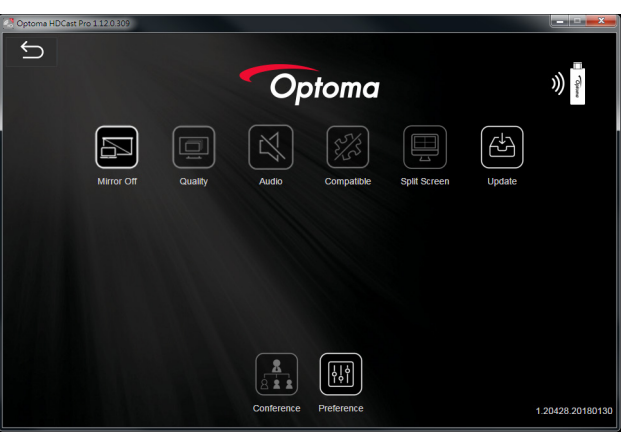

### Támogatott funkciók

| Eszköz  | Funkció          | Korlátozás                                        |  |
|---------|------------------|---------------------------------------------------|--|
| Laptop  | Tükrözés         | Windows 10                                        |  |
|         | Osztott képernyő | Megjegyzés: A kiterjesztés mód<br>nem támogatott. |  |
| iOS     | Fotó             | A képernyőtükrözés és a                           |  |
|         | Dokumentum       | videotartalom nem támogatott                      |  |
|         | Kamera           |                                                   |  |
|         | Osztott képernyő |                                                   |  |
| Android | Tükrözés         | A videó tartalom nem támogatott                   |  |
|         | Fotó             |                                                   |  |
|         | Dokumentum       |                                                   |  |
|         | Kamera           |                                                   |  |
|         | Osztott képernyő |                                                   |  |

### Rendszerkövetelmények

| Operációs rendszer / Elem | Követelmény                           |
|---------------------------|---------------------------------------|
| Windows:                  |                                       |
| CPU                       | Kétmagos Intel Core i 2,4 GHz         |
| Memória                   | DDR 4 GB vagy több                    |
| Videokártya               | 256 MB VRAM vagy több                 |
| Operációs rendszer        | Windows 7 / 8.0 / 8.1 / 10 vagy újabb |

#### Megjegyzés:

- Az ATOM és Celeron processzorok nem támogatottak.
- A kezdő verziójú operációs rendszerek nem támogatottak.
- Előfordulhat, hogy a kiterjesztés mód nem támogatott egyes laptopokon Windows 10 operációs rendszer alatt.

### Mac:

| CPU                              | Kétmagos Intel Core i 1,4 GHz vagy gyorsabb<br>Megjegyzés: A PowerPC mód nem támogatott. |
|----------------------------------|------------------------------------------------------------------------------------------|
| Videokártya                      | Intel, nVIDIA vagy ATI videokártya legalább 64 MB VRAM memóriával                        |
| Operációs rendszer               | Mac OS X 10.11 vagy újabb                                                                |
| Megjegyzés: Győződjön meg arról, | hogy a rendszer naprakész.                                                               |
| iOS:                             |                                                                                          |
| iOS                              | iOS 10.0 vagy újabb                                                                      |
| E. J.Y.                          | Minden iPhone 5-nél újabb iPhone™ típus                                                  |
| ESZKOZ                           | Minden iPad mini 2-nél újabb iPad™ típus                                                 |
| Tárhely                          | Legalább 40 MB szabad lemezterület                                                       |
| Android:                         |                                                                                          |
| Phone/Pad                        | Android 5.0 vagy újabb 1 GB RAM-mal                                                      |
| Felbontás                        | WVGA ~ 1080p                                                                             |
| CPU                              | Négy- vagy többmagos                                                                     |
| Tárhely                          | Legalább 40 MB szabad lemezterület                                                       |
|                                  |                                                                                          |

## www.optoma.com